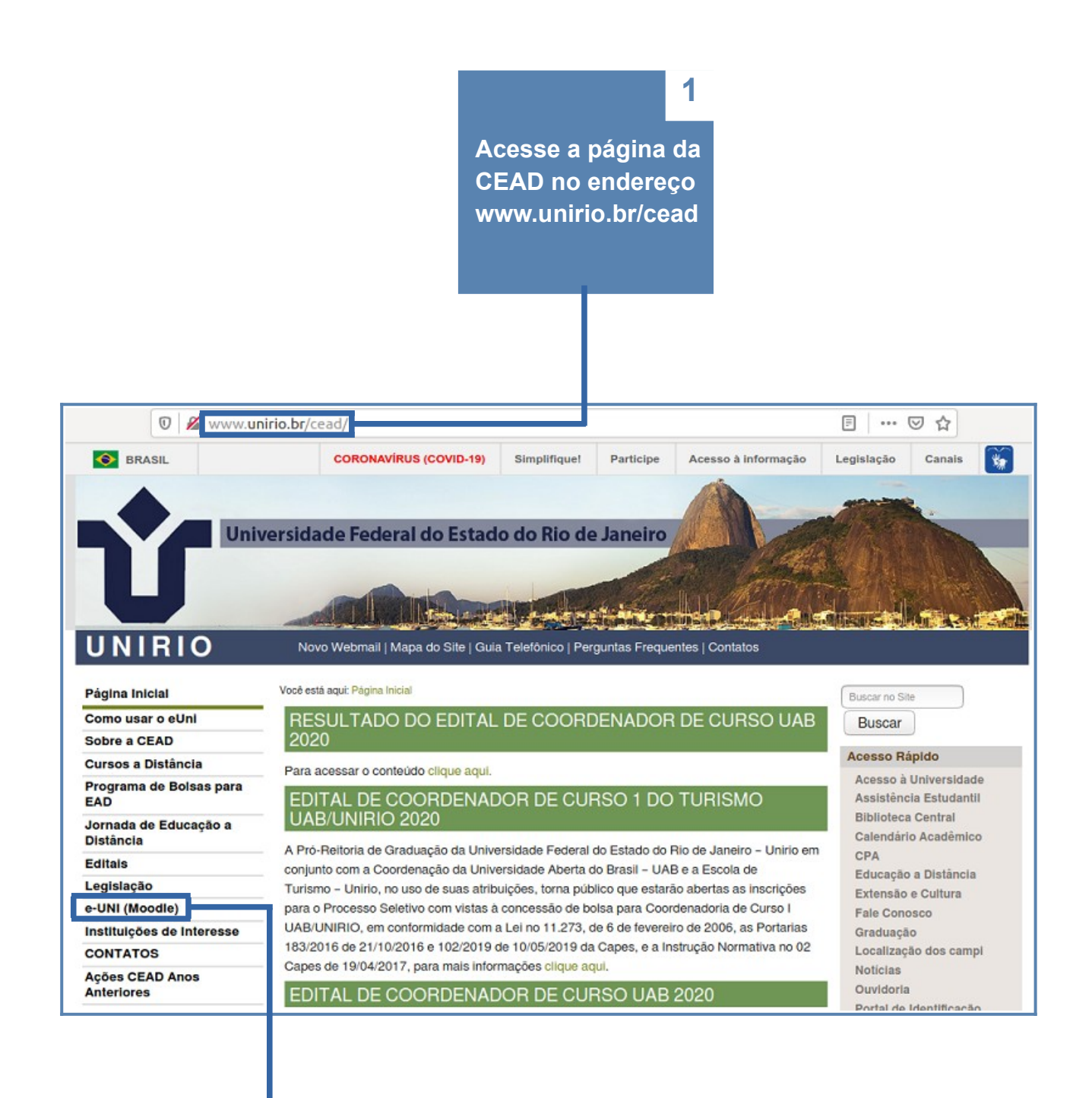

Clique no link e-UNI (Moodle)

2

## 2<sup>a</sup> ETAPA

## Clique neste link

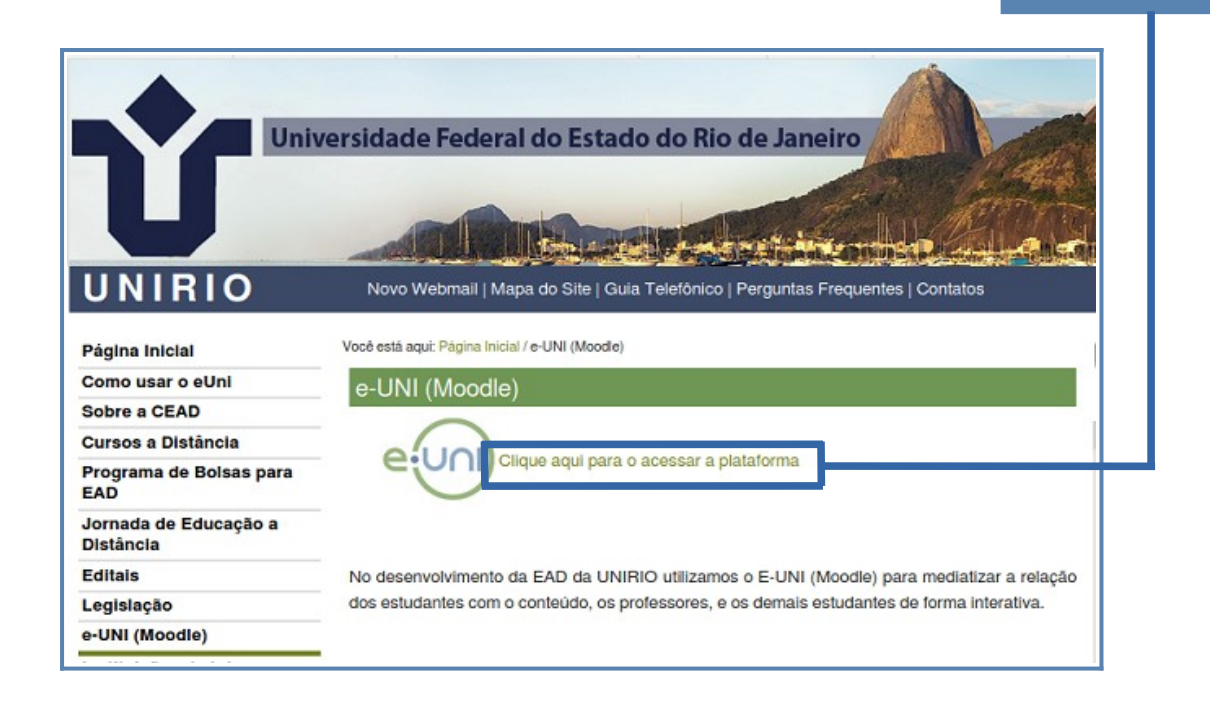

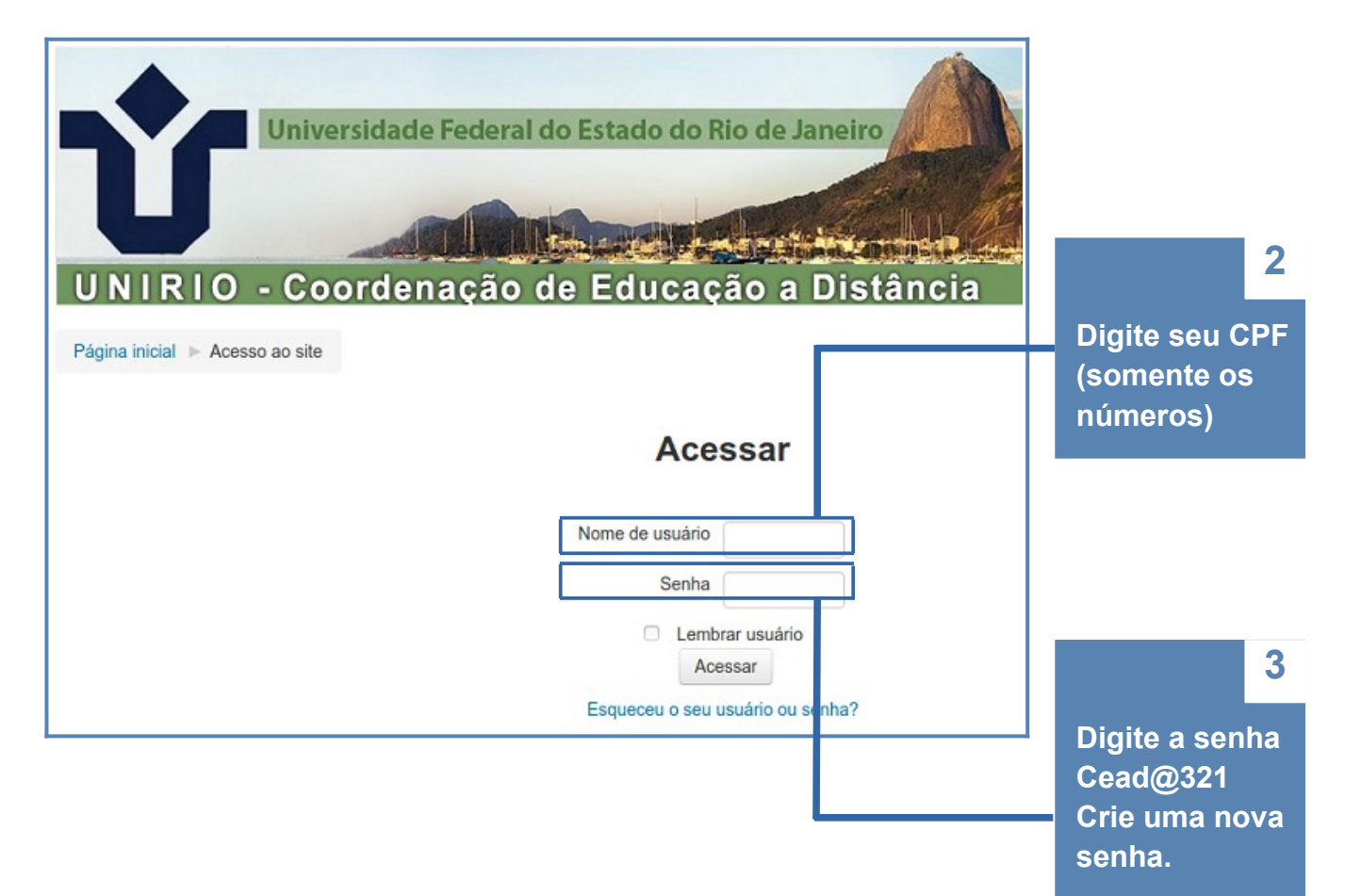

## 3<sup>a</sup> ETAPA

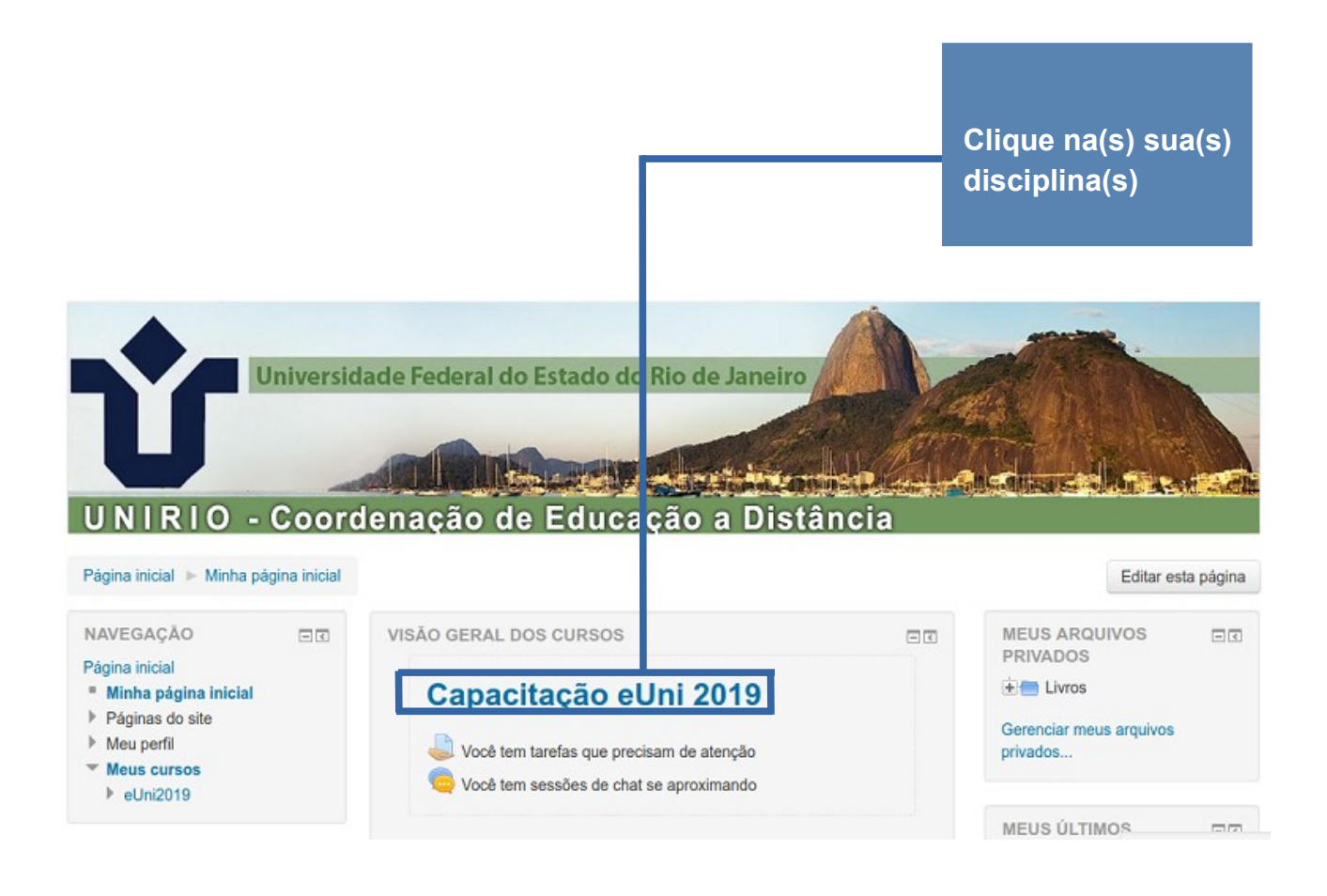

## NÃO CONSIGO ACESSAR A PLATAFORMA e-UNI. O QUE DEVO FAZER?

1) Verifique se está digitando corretamente os 11 números do CPF e a senha padrão <u>Cead@321</u> (com C maiúsculo).

2) Persistindo o problema, verifique com o(a) professor(a) da disciplina se seu nome foi incluído na lista enviada para a CEAD.

3) Caso continue sem acesso após os passos 1 e 2, entre em contato com o suporte da Plataforma através do e-mail <u>euni@unirio.br</u>. É importante que o aluno informe seu nome CPF.